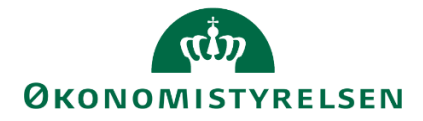

# Fordeling af generelle fællesomkostninger i SBS

Vejledning i omkostningsfordeling af generelle fællesomkostninger, cyklus 3

Version 2.0. Opdateret juli 2021

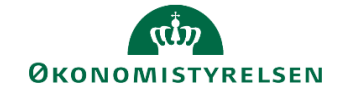

## Indhold

| Forde | ling | af generelle fællesomkostninger i SBS1               |
|-------|------|------------------------------------------------------|
| 1     |      | Indledning                                           |
|       | 1.1  | Processen                                            |
|       | 1.2  | Forudsætninger3                                      |
| 2     |      | Opsætning i SBS5                                     |
|       | 2.1  | Metoder til fordeling5                               |
|       | 2.2  | Fordelings- og fastholdte dimensioner6               |
| 3     |      | Fordeling af fællesomkostninger på budgetposter7     |
|       | 3.1  | Inputskema7                                          |
|       | 3.2  | Frigivelse til institutionsbudgettet8                |
|       | 3.3  | Rapporter9                                           |
|       | 3.4  | Kopiering til ny version - valgfri9                  |
| 4     |      | Fordeling af fællesomkostninger på regnskabsposter12 |
|       | 4.1  | Ny version - REGNSKAB12                              |
|       | 4.2  | Kopiering af opsætning - valgfri12                   |
|       | 4.3  | Inputskema14                                         |
|       | 4.4  | Rapporter14                                          |
|       | 4.5  | Bogføringskladde 17                                  |
| Bil   | ag 1 | - Faktiske timer                                     |

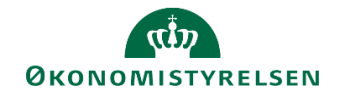

## 1 Indledning

Omkostningsfordelingen skal sikre at både indirekte- og fællesomkostninger bliver fordelt ud på de opgaver der løses og som skal dækkes af forskellige finansieringskilder som for eksempel tilskudsfinansierede projekter, indtægtsdækket virksomhed mv.

SBS giver mulighed for at anvende en række metoder til fordelingen af omkostningerne:

- Fordeling af indirekte produktionsomkostninger, cyklus 1 og 2
- Fordeling af fællesomkostninger, cyklus 3
- Tillæg af overheadomkostninger ved mark-up, cyklus 0

Cyklus 1-3 kan kombineres i forskellige konstellationer, mens cyklus 0 kun kan anvendes alene.

Metoderne kan anvendes ved både fordeling af budget- og regnskabsdata.

I denne vejledning gennemgås cyklus 3, fordeling af fællesomkostninger. I vejledningen gennemgås i kapitel 1 den bagvedliggende opsætning i SBS efterfulgt af en gennemgang af fordelingen af budgetposter i kapitel 2 og en gennemgang af fordelingen af regnskabsposter i kapitel 3.

#### 1.1 Processen

Processen for omkostningsfordelingen ligger udelukkende i økonomifunktionen.

- Der vælges hvilken fordelingsnøgle der skal anvendes til fordelingen
- Er der valgt forholdstalsfordeling, indtastes alle forholdstal
- Fordelingen kontrolleres og frigives til institutionsbudgettet

Den samlede proces for fordeling på både budget- og regnskabsposter er tegnet op i bilag 3.

#### 1.2 Forudsætninger

Omkostningsfordelingen udføres, når den direkte budgettering og eventuelle lønfordeling er afsluttet.

Den direkte budgettering omfatter både arbejdet med institutionens indtægter og udgifter, samt anlægsog lønspecialisternes arbejde i SBS Anlæg og SBS Løn.

For uddybende forklaring af lønfordeling, SBS Løn, og SBS Anlæg henvises til vejledningerne for hhv. lønfordeling, løn, og anlæg i SBS.

#### 1.2.1 Definition af fællesomkostninger

Generelle fællesomkostninger er omkostninger, som vedrører hele institutionen. Det er derfor ikke muligt at isolere disse omkostninger til enkelte aktiviteter eller faglige finanslovsformål alene, idet de netop er fælles.

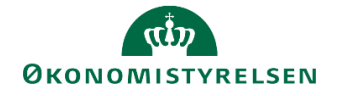

I fordeling af generelle fællesomkostninger sker en fordeling af omkostninger opsamlet på FL-formål 9XX samt en eller flere dimensionskombinationer til andre dimensionskombinationer. Følgende forhold gør sig i øvrigt gældende:

- I fordelingen af generelle fællesomkostninger kan der kun medtages poster, som indeholder FL-formålsværdier, som starter med 9 – Altså FL-formål 901, 910, eller 999 m.v.
- I fordelingen af generelle fællesomkostninger fastholdes en adskillelse mellem løn og øvrig drift. Det betyder, at budgetterede beløb på standardkonto 18, herunder fordelt og bogført løn på budgetart 1807, vil blive summeret og fordelt på budgetart 1807, og at budgetterede beløb på standardkonti i intervallet 11-49 vil blive summeret og fordelt på budgetart 2207.
- Omkostninger der kommer som følge af en omkostningsfordeling vil fremgå separat i rapporterne. Det er altså muligt at skille direkte og indirekte omkostninger ad i rapporteringen.
- Der kan aldrig fortages en fordeling på tværs af bogføringskredse.
- Der kan ikke laves fordeling af fællesomkostninger til en dimension der er tømt i cyklus 1 eller cyklus 2, som anvendes til fordeling af de indirekte omkostninger.

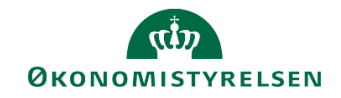

## 2 Opsætning i SBS

### 2.1 Metoder til fordeling

I SBS er der tre metoder til at fordele fællesomkostningerne på: på baggrund af timebudgettet fra lønfordelingen, på baggrund af lønkronerne og på baggrund af forholdstal. Metoderne gør sig gældende såvel i forhold til fordeling af budget- som regnskabsdata.

#### • Fordeling på baggrund af timebudget

Der er mulighed for, at de budgetterede fællesomkostningerne kan fordeles på baggrund af det timebudget, der er anvendt ved lønfordelingen. De registrerede/realiserede timer kan ligeledes anvendes som grundlag for fordelingen af de realiserede fællesomkostninger (regnskabsposter). Sidstnævnte forudsætter, at de registrerede timer er indlæst i ressourcemodulet i Navision, se bilag 1. Herudover er det muligt at fordele på baggrund af en kombination af både budgetterede og realiserede timer. Denne opsætning foretages af SBS systemforvaltningen.

Fordelingen på baggrund af hhv. budgetterede- og realiserede timer anvendt ved lønfordelingen forudsætter, at der ved lønfordelingen er anvendt enten metode *2a kostprisfordeling med budgetressource* eller metode *2b Kostprisfordeling uden budgetressource*, jf. særskilte vejledninger om lønfordelingen.

#### • Fordeling på baggrund af lønkroner

Der er mulighed for at fællesomkostninger kan fordeles ud på baggrund af det fastlagte lønbudget eller lønforbrug, hele konto 18. Fællesomkostninger vil da blive fordelt forholdsmæssigt ud på de kombinationer af dimensionsværdier, hvor der er budgetteret/bogført løn.

#### • Fordeling på baggrund af forholdstal

Der er mulighed for at fællesomkostningerne kan fordeles ud på baggrund af valgfrie opsatte forholdstal på ønskede modtager dimensionsværdier.

Opsætningen af fordelingsmetode foretages i økonomifunktionens procesflow. Under delprocessen Omk.fordeling metode, input og kopiering vælges Omkostningsfordelingsmetoder og fordelingscykler.

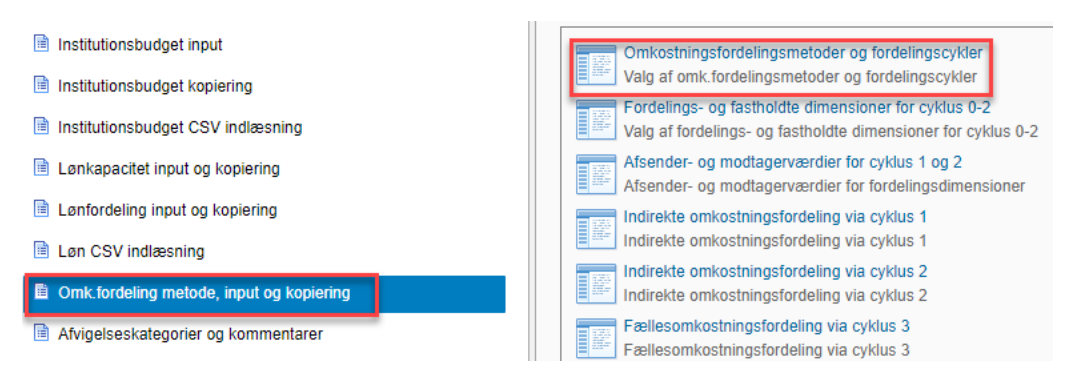

I ledetekstvinduet angives bogføringskreds og den version fordelingen ønskes gennemført på.

Den ønskede metode angives i skemaet i kolonnen med cyklus 3 med et 1 tal.

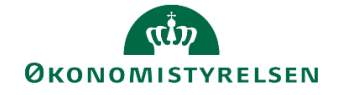

| Omk.fordelingsmetode |                                         | Cyklus 0<br>(1=Aktiv) | Cyklus 1<br>(1=Aktiv) | Cyklus 2<br>(1=Aktiv) | Cyklus 3<br>(1=Aktiv) |
|----------------------|-----------------------------------------|-----------------------|-----------------------|-----------------------|-----------------------|
| F70                  | Indirekte omk. fordeling pba. timer     |                       |                       |                       |                       |
| F71                  | Indirekte omk.fordeling pba løn         |                       |                       |                       |                       |
| F72                  | Indirekte omk.fordeling pba forholdstal |                       |                       |                       |                       |
| F74                  | Fællesomk.fordeling pba time            |                       |                       |                       |                       |
| F75                  | Fællesomk.fordeling pba løn             |                       |                       |                       |                       |
| F76                  | Fællesomk.fordeling pba forholdstal     |                       |                       |                       |                       |
| F77                  | Tillæg af overheadomk. pba mark-up pct. |                       |                       |                       |                       |

**Bemærk**: Dette er samme skema der bruges til at vælge fordelingsmetode til fordeling af indirekte omkostninger, cyklus 1 og 2, se særskilt vejledning om fordeling af indirekte omkostninger. Der skal ikke udfyldes for alle cyklusser hvis der for eksempel kun bruges cyklus 3. Vælges mark-up metoden, vil det ikke være muligt at vælge metode for cyklus 1-3.

Når den ønskede metode er valgt, vælges der Gem data i Analysis-fanen.

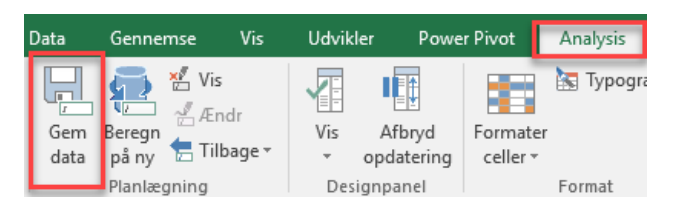

### 2.2 Fordelings- og fastholdte dimensioner

I modsætning til fordeling af indirekte omkostninger, skal der ikke vælges fordelings- eller fastholdte dimensioner til fordeling af fællesomkostninger. Dette fordi der ved fordeling af generelle fællesomkostninger allerede er angivet FL-formål 9XX som fastholdt dimension. Det betyder at omkostningerne vil fastholde det oprindelige FL-formål uanset, hvilke andre dimensioner de fordeles til.

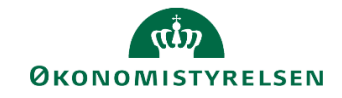

## 3 Fordeling af fællesomkostninger på budgetposter

#### 3.1 Inputskema

Når fordelingsmetode er valgt, se ovenstående kapitel, kan selve fordelingen af fællesomkostninger påbegyndes. Dette gøres i økonomifunktionens procesflow. I delprocessen **Omk. Fordeling metode, input og kopiering** vælges projektmappen **Fællesomkostningsfordeling via cyklus 3.** 

| Institutionsbudget input                 | Omkostningsfordelingsmetoder og fordelingscykler                                                                     |
|------------------------------------------|----------------------------------------------------------------------------------------------------|
| Institutionsbudget kopiering             | Valg af omk.fordelingsmetoder og fordelingscykler                                                                    |
| Institutionsbudget CSV indlæsning        | Fordelings- og fastholdte dimensioner for cyklus 0-2<br>Valg af fordelings- og fastholdte dimensioner for cyklus 0-2 |
| Lønkapacitet input og kopiering          | Afsender- og modtagerværdier for cyklus 1 og 2<br>Afsender- og modtagerværdier for fordelingsdimensioner             |
| Lønfordeling input og kopiering          | Indirekte omkostningsfordeling via cyklus 1                                                                          |
| Løn CSV indlæsning                       | Indirekte omkostningsfordeling via cyklus 1                                                                          |
| Omk.fordeling metode, input og kopiering | Indirekte omkostningsfordeling via cyklus 2<br>Indirekte omkostningsfordeling via cyklus 2                           |
| Afvigelseskategorier og kommentarer      | Fællesomkostningsfordeling via cyklus 3<br>Fællesomkostningsfordeling via cyklus 3                                   |
| Investeringer/anlæg kopiering            | Angivelse af Mark-up procenter (cyklus 0)                                                                            |
| L åsning funktioner                      | Angivelse af Mark-up procenter (cyklus 0)                                                                            |

Dette åbner et ledetekstvindue, hvor der skal angives bogføringskreds og version.

| 🔏 Ledetekster     |                                        |                             |  | - |   | × |
|-------------------|----------------------------------------|-----------------------------|--|---|---|---|
| 😽 Anvend variant  | ervariant 🗸 🔚 🔲                        |                             |  |   |   |   |
| Ledetekstsammenfa | itning                                 | Angiv værdi for ledetekster |  |   |   |   |
| Search variables  | ٩                                      | * Boaførinaskreds           |  |   | 1 |   |
| * Bogføringskr    | eds: Økonomistyrelsen, drift, selv.l 🕂 |                             |  |   |   |   |
| * Version:        | 4                                      | * Version                   |  |   | 1 |   |
|                   |                                        |                             |  |   |   |   |

Projektmappen indeholder de samme faner som skemaerne til cyklus 1 og 2.

| Valgt omk.fordel.metode | Omkostningsbase | F74 Nøgle = Timer | F75 Nøgle = Lønnen | F76 Nøgle = Forholdstal | Fordelte fællesomk. |
|-------------------------|-----------------|-------------------|--------------------|-------------------------|---------------------|
|                         |                 |                   |                    |                         |                     |

På første fane, Valgt omk.fordel.metode er angivet, hvilken metode der er valgt.

Fanen **Omkostningsbase** viser hvilke omkostninger fra budgettet der ligger på FL-formål 9XX, og som derfor kan og vil blive fordelt.

Fanen **F74 Nøgle = Timer** viser det timebudget der evt. er lagt i forbindelse med lønfordelingen på alle andre FL-formål end 9XX og som vil være fordelingsnøglen, hvis denne metode anvendes.

Fanen **F75 Nøgle = Lønnen** viser lønbudgettet på alle andre FL-formål end 9XX der bruges som fordelingsnøgle, hvis denne metode anvendes.

I fanen **F76 Nøgle = Forholdstal** kan der indtastes fordelingsdimensioner og forholdstal som nøgle til fordelingen. Når forholdstallene er tastet, trykkes der på **Gem data i Analysis fanen** 

| Ι | Dags dato:<br>Registreringsrammer | 1<br>jato: 1 | 5.02.2021<br>5.02.2021 |               |     |     | Inpu | itske | ema | : Fo | rho | ldsta | l sor | n fo | rdeli | ngsr | løgle (fa       | ellesom         | k.fordeli       | ingsmetode F | 76) |
|---|-----------------------------------|--------------|------------------------|---------------|-----|-----|------|-------|-----|------|-----|-------|-------|------|-------|------|-----------------|-----------------|-----------------|--------------|-----|
|   | Bogføringskreds<br>Version        |              |                        |               |     |     |      |       |     |      |     |       |       |      |       |      |                 |                 |                 |              |     |
|   | Delregnskab                       | Sted         | Arbeidsopgave          | 2019<br>Total | Jan | Feb | Mar  | Apr   | Mai | Jun  | Jul | Aua   | Sep   | Okt  | Nov   | Dec  | 2020<br>BO-år 1 | 2021<br>BO-år 2 | 2022<br>BO-år 3 | Forudsætning |     |
| t |                                   |              |                        |               |     |     |      |       |     |      |     |       |       |      |       |      |                 |                 |                 |              |     |
|   |                                   |              |                        |               |     |     |      |       |     |      |     |       |       |      |       |      |                 |                 |                 |              |     |
|   |                                   |              |                        |               |     |     |      |       |     |      |     |       |       |      |       |      |                 |                 |                 |              |     |
|   |                                   |              |                        |               |     |     |      |       |     |      |     |       |       |      |       |      |                 |                 |                 |              |     |
|   |                                   |              |                        |               |     |     |      |       |     |      |     |       |       |      |       |      |                 |                 |                 |              |     |
|   |                                   |              |                        |               |     |     |      |       |     |      |     |       |       |      |       |      |                 |                 |                 |              |     |
|   |                                   |              |                        |               |     |     |      |       |     |      |     |       |       |      |       |      |                 |                 |                 |              |     |

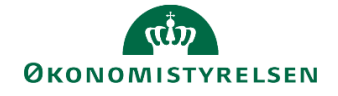

**Bemærk**: SBS beregner fordelingen på baggrund af forholdstallene i de enkelte månederne og ikke ud fra totallerne. Dette gælder for alle tre fordelingsmetoder.

Fanen **Fordelte fællesomk.** viser fordelingen af fællesomkostningerne på baggrund af de valgte fordelingsnøgler. Fanen viser både debit- og kreditposterne i forbindelse med fordelingen, og totalen skal derfor gå i nul. Der kan dog opstå mindre afvigelser på grund af afrundinger, da SBS kun regner med to decimaler.

**Bemærk**: Har man valgt at fordele på baggrund af timer eller lønnen, vil fordelingen kunne ses når skemaet åbnes op. Er der valgt at fordele på baggrund af forholdstal, vil fordelingen først kunne ses, når der er tastet forholdstal og trykket på **Gem data**.

#### 3.2 Frigivelse til institutionsbudgettet

Hvis det ønskes at de fordelte fællesomkostninger skal være en del af institutionsbudgettet, skal data endeligt frigives til institutionsbudgettet.

Kopiering til institutionsbudgettet gøres via økonomifunktionens procesflow. I delprocessen **Omk. Fordeling metode, input og kopiering** vælges opgaven **Kopiering af omkostningsfordelinger til insitutionsbudgettet.** 

| Institutionsbudget input                 | Omkostningsfordelingsmetoder og fordelingscykler                                                                               |
|------------------------------------------|----------------------------------------------------------------------------------------------------|
| Institutionsbudget kopiering             | Valg af omk.fordelingsmetoder og fordelingscykler                                                                              |
| Institutionsbudget CSV indlæsning        | Fordelings- og fastholdte dimensioner for cyklus 0-2<br>Valg af fordelings- og fastholdte dimensioner for cyklus 0-2           |
| Lønkapacitet input og kopiering          | Afsender- og modtagerværdier for cyklus 1 og 2<br>Afsender- og modtagerværdier for fordelingsdimensioner                       |
| Lønfordeling input og kopiering          | Indirekte omkostningsfordeling via cyklus 1                                                                                    |
| Løn CSV indlæsning                       | Indirekte omkostningsfordeling via cyklus 1                                                                                    |
| Omk.fordeling metode, input og kopiering | Indirekte omkostningsfordeling via cyklus 2<br>Indirekte omkostningsfordeling via cyklus 2                                     |
| Afvigelseskategorier og kommentarer      | Fællesomkostningsfordeling via cyklus 3                                                                                        |
| Investeringer/anlæg kopiering            | Angivelse af Mark-up procenter (cyklus 0)                                                                                      |
| Låsning funktioner                       | Angivelse af Mark-up procenter (cyklus 0)                                                                                      |
|                                          | Kopiering af omkostningsfordelinger til institutionsbudget                                                                     |
| Rapporter                                | Kopiering af omkostningsfordelinger til institutionsbudgettet                                                                  |
| Rapporter til ændringslog                | Kopiering af omk.fordelingsopsæt til anden version<br>Kopiering af forholdstal, mark-up og styringsparametre til anden version |

Dette åbner et ledetekstvindue, hvor der skal angives bogføringskreds, version der skal frigives, og der er mulighed for at angive fast dimension 1 (typisk sted) hvis der ønskes af frigive løbende.

| 1 | Ledetekster         |                                       |      |                                 |                 | -  |             | × |
|---|---------------------|---------------------------------------|------|---------------------------------|-----------------|----|-------------|---|
| 8 | 👌 Anvend variant    | Vælg variant, eller indtast navn, og  | j va | elg gem for at oprette ny bruge | ervariant 🗸 📄 📰 |    |             |   |
| l | Ledetekstsammenfatn | ing                                   |      | Angiv værdi for ledetekster     |                 |    |             |   |
| S | earch variables     | G                                     | 2    | * Bogføringskreds               |                 | 1  |             |   |
|   | * Bogføringskred    | ls: Økonomistyrelsen, drift, selv.l 🎙 |      |                                 |                 |    |             |   |
|   | * Version:          | д                                     |      | * Version                       |                 | 1  |             |   |
|   | Aut. Fast Dim 1 (   | input):                               |      | Aut. Fast Dim 1 (input)         | = *             | 16 | <b>\$</b> ~ |   |
|   |                     |                                       |      |                                 |                 |    |             |   |

Her har man nu mulighed for at validere de data der skal frigives. I kolonneoverskrifterne kan klikkes på [+], hvorefter de enkelte måneder foldes ud.

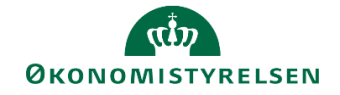

Hvis brugeren er tilfreds, trykkes der i **Analysis**-fanen enten **Kopiér data uden alias** eller **Kopier data med alias**. Hvilken af de to der skal bruges, afhænger af om institutionen bruger alias i institutionsbudgettet eller ej. Når kopieringen er gennemført og difference kolonnen er nul, trykkes der på **Gem data**:

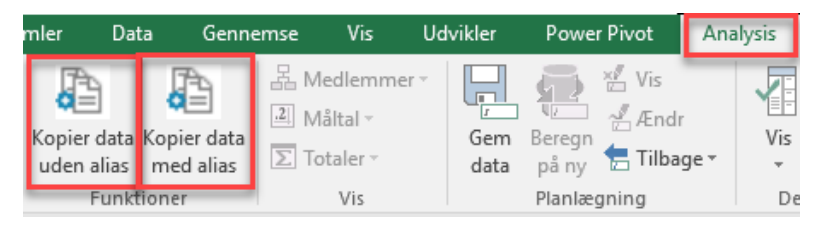

**Bemærk:** Kopieringen overskriver eksisterende omkostningsfordelinger fra tidligere versioner mv. Og fordelingen af de indirekte omkostninger fra cyklus 1 og 2 vil også blive frigivet til institutionsbudgettet. Det anbefales derfor, at der ventes med at frigive til institutionsbudgettet til alle relevante omkostningsfordelinger er udført.

### 3.3 Rapporter

Fordelingen af fællesomkostninger kan ses i sammenhæng med både lønfordeling og fordelingen af de indirekte omkostninger i rapporten **Budget med løn- og omkostningsfordelinger** i økonomifunktionens procesflow i delprocessen **Omk. Fordeling metode, input og kopiering**.

| Institutionsbudget input                                                                                                    | Omkostningsfordelingsmetoder og fordelingscykler                                                                                                    |
|----------------------------------------------------------------------------------------------------|----------------------------------------------------------------------------------------------------|
| Institutionsbudget kopiering                                                                                                    | Valg af omk.fordelingsmetoder og fordelingscykler                                                                                                    |
| Institutionsbudget CSV indlæsning                                                                                                    | Fordelings- og fastholdte dimensioner for cyklus 0-2<br>Valg af fordelings- og fastholdte dimensioner for cyklus 0-2                                                                                                    |
| Lønkapacitet input og kopiering                                                                                                    | Afsender- og modtagerværdier for cyklus 1 og 2<br>Afsender- og modtagerværdier for fordelingsdimensioner                                                                                                    |
| Lønfordeling input og kopiering                                                                                                    | Indirekte omkostningsfordeling via cyklus 1                                                                                                    |
| Løn CSV indlæsning                                                                                                    | Indirekte omkostningsfordeling via cyklus 1                                                                                                    |
| Omk fordeling metode, input og kopiering                                                                                                    | Indirekte omkostningsfordeling via cyklus 2                                                                                                    |
|                                                                                                    |                                                                                                    |
| Afvigelseskategorier og kommentarer                                                                                                    | Fællesomkostningsfordeling via cyklus 3<br>Fællesomkostningsfordeling via cyklus 3                                                                                                    |
| <ul> <li>Afvigelseskategorier og kommentarer</li> <li>Investeringer/anlæg kopiering</li> </ul>                                                                                                    | Fællesomkostningsfordeling via cyklus 3<br>Fællesomkostningsfordeling via cyklus 3<br>Angivelse af Mark-up procenter (cyklus 0)                                                                                                    |
| <ul> <li>Afvigelseskategorier og kommentarer</li> <li>Investeringer/anlæg kopiering</li> <li>Låsning funktioner</li> </ul>                                                                                                    | Fællesomkostningsfordeling via cyklus 3         Fællesomkostningsfordeling via cyklus 3         Fællesomkostningsfordeling via cyklus 3         Angivelse af Mark-up procenter (cyklus 0)         Angivelse af Mark-up procenter (cyklus 0)                                                                                                    |
| Afvigelseskategorier og kommentarer     Investeringer/anlæg kopiering     Låsning funktioner     Rapporter                                                                                                    | Fællesomkostningsfordeling via cyklus 3         Fællesomkostningsfordeling via cyklus 3         Angivelse af Mark-up procenter (cyklus 0)         Angivelse af Mark-up procenter (cyklus 0)         Kopiering af omkostningsfordelinger til institutionsbudget         Kopiering af omkostningsfordelinger til institutionsbudgettet                                                                                                    |
| <ul> <li>Afvigelseskategorier og kommentarer</li> <li>Investeringer/anlæg kopiering</li> <li>Låsning funktioner</li> <li>Rapporter</li> <li>Rapporter til ændringslog</li> </ul>                                                    | Fællesomkostningsfordeling via cyklus 3         Fællesomkostningsfordeling via cyklus 3         Fællesomkostningsfordeling via cyklus 3         Angivelse af Mark-up procenter (cyklus 0)         Angivelse af Mark-up procenter (cyklus 0)         Kopiering af omkostningsfordelinger til institutionsbudget         Kopiering af omkostningsfordelinger til institutionsbudgettet         Kopiering af omkostningsfordelinger til anden version         Kopiering af forholdstal, mark-up og styringsparametre til anden version |
| <ul> <li>Afvigelseskategorier og kommentarer</li> <li>Investeringer/anlæg kopiering</li> <li>Låsning funktioner</li> <li>Rapporter</li> <li>Rapporter til ændringslog</li> <li>Skabeloner til egenudvikling af rapporter</li> </ul> | Fællesomkostningsfordeling via cyklus 3         Fællesomkostningsfordeling via cyklus 3         Fællesomkostningsfordeling via cyklus 3         Angivelse af Mark-up procenter (cyklus 0)         Angivelse af Mark-up procenter (cyklus 0)         Kopiering af omkostningsfordelinger til institutionsbudget         Kopiering af omkostningsfordelingspsæt til anden version         Kopiering af forholdstal, mark-up og styringsparametre til anden version         Budget med løn- og omkostningsfordelinger                  |

I rapporten kan budgettet før fordeling ses i sammenhæng med de forskellige fordelinger og hvordan budgettet ser ud efter fordelingerne.

| 1                      |                |                |                       |                       |                       |       |
|------------------------|----------------|----------------|-----------------------|-----------------------|-----------------------|-------|
| Budget før fordelinger | Lønfordelinger | Mark-up tillæg | Indir.omk.fordelinger | Indir.omk.fordelinger | Fællesomk.fordelinger | Total |
|                        |                | fra cyklus 0   | fra cyklus 1          | fra cyklus 2          | fra cyklus 3          |       |
|                        |                |                |                       |                       |                       |       |

### 3.4 Kopiering til ny version - valgfri

Opsætningen af omkostningsfordelingen samt forholdstal kan kopieres med videre til næste budgetversion. Dette gøres i økonomifunktionens procesflow. Under delprocessen **Omk. fordeling metode, input og kopiering** vælges **Kopiering af omk. Fordelingsopsæt til anden version**.

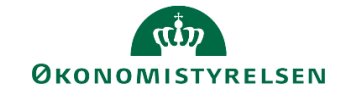

| Institutionsbudget input                                                                                                    | Omkostningsfordelingsmetoder og fordelingscykler                                                                                                    |
|----------------------------------------------------------------------------------------------------|----------------------------------------------------------------------------------------------------|
| Institutionsbudget kopiering                                                                                                    | Valg af omk.fordelingsmetoder og fordelingscykler                                                                                                    |
| Institutionsbudget CSV indlæsning                                                                                                    | Fordelings- og fastholdte dimensioner for cyklus 0-2<br>Valg af fordelings- og fastholdte dimensioner for cyklus 0-2                                                                                                    |
| Lønkapacitet input og kopiering                                                                                                    | Afsender- og modtagerværdier for cyklus 1 og 2<br>Afsender- og modtagerværdier for fordelingsdimensioner                                                                                                    |
| Lønfordeling input og kopiering                                                                                                    | Indirekte omkostningsfordeling via cyklus 1                                                                                                    |
| I on CSV indlæsning                                                                                                    | Indirekte omkostningsfordeling via cyklus 1                                                                                                    |
|                                                                                                    | Indirekte omkostningsfordeling via cyklus 2                                                                                                    |
|                                                                                                    |                                                                                                    |
| Omk.fordeling metode, input og kopiering                                                                                                    | Indirekte omkostningsfordeling via cyklus 2                                                                                                    |
| Omk fordeling metode, input og kopiering     Afvigelseskategorier og kommentarer                                                                                                    | Fællesomkostningsfordeling via cyklus 2<br>Fællesomkostningsfordeling via cyklus 3<br>Fællesomkostningsfordeling via cyklus 3                                                                                                    |
| Ork fordeling metode, input og kopiering     Afvigelseskategorier og kommentarer     Investeringer/anlæg kopiering                                                                                                    | Fællesomkostningsfordeling via cyklus 2<br>Fællesomkostningsfordeling via cyklus 3<br>Fællesomkostningsfordeling via cyklus 3                                                                                                    |
|                                                                                                    | Indirekte omkostningsfordeling via cyklus 2     Fællesomkostningsfordeling via cyklus 3     Fællesomkostningsfordeling via cyklus 3     Angivelse af Mark-up procenter (cyklus 0)     Angivelse af Mark-up procenter (cyklus 0)                                                                                                    |
| Omk fordeling metode, input og kopiering     Afvigelseskategorier og kommentarer     Investeringer/anlæg kopiering     Låsning funktioner                                                                                                    | Indirekte omkostningsfordeling via cyklus 2     Fællesomkostningsfordeling via cyklus 3     Fællesomkostningsfordeling via cyklus 3     Angivelse af Mark-up procenter (cyklus 0)     Angivelse af Mark-up procenter (cyklus 0)     Kopiering af omkostningsfordelinger til institutionsbudget                                                                                                    |
| Ork fordeling metode, input og kopiering      Afvigelseskategorier og kommentarer      Investeringer/anlæg kopiering      Låsning funktioner      Rapporter                                                                                                    | Indirekte omkostningsfordeling via cyklus 2     Fællesomkostningsfordeling via cyklus 3     Fællesomkostningsfordeling via cyklus 3     Angivelse af Mark-up procenter (cyklus 0)     Angivelse af Mark-up procenter (cyklus 0)     Kopiering af omkostningsfordelinger til institutionsbudget     Kopiering af omkostningsfordelinger til institutionsbudgettet                                                                                                    |
| <ul> <li>Omk fordeling metode, input og kopiering</li> <li>Afvigelseskategorier og kommentarer</li> <li>Investeringer/anlæg kopiering</li> <li>Låsning funktioner</li> <li>Rapporter</li> <li>Rapporter til ændringslog</li> </ul>                                                    | Indirekte omkostningsfordeling via cyklus 2 Fællesomkostningsfordeling via cyklus 3 Fællesomkostningsfordeling via cyklus 3 Angivelse af Mark-up procenter (cyklus 0) Angivelse af Mark-up procenter (cyklus 0) Kopiering af omkostningsfordelinger til institutionsbudget Kopiering af omkostningsfordelinger til institutionsbudgettet Kopiering af omk.fordelingsopsæt til anden version Kopiering af forholdstal, mark-up og styringsparametre til anden version                                                |
| <ul> <li>Omk fordeling metode, input og kopiering</li> <li>Afvigelseskategorier og kommentarer</li> <li>Investeringer/anlæg kopiering</li> <li>Låsning funktioner</li> <li>Rapporter</li> <li>Rapporter til ændringslog</li> <li>Skabeloner til egenudvikling af rapporter</li> </ul> | Indirekte omkostningsfordeling via cyklus 2 Fællesomkostningsfordeling via cyklus 3 Fællesomkostningsfordeling via cyklus 3 Angivelse af Mark-up procenter (cyklus 0) Angivelse af Mark-up procenter (cyklus 0) Kopiering af omkostningsfordelinger til institutionsbudget Kopiering af omkostningsfordelinger til institutionsbudgettet Kopiering af omk.fordelingsopsæt til anden version Kopiering af forholdstal, mark-up og styringsparametre til anden version Euge Budget med løn- og omkostningsfordelinger |

I ledetekstvinduet skal der angives bogføringskreds, version der skal kopieres fra og version der skal kopieres til.

I **Analysis**-fanen trykkes der på **Kopier data** og nedenstående pop-up fremkommer.

| Kopiering til Faktiske fordeling                                                                                                    | × |
|----------------------------------------------------------------------------------------------------|---|
| Vælg kopiering og bekræft                                                                                                    |   |
| Oversigt —<br>Kopiering fra Grundbudget (I) 2020 til Månedsopfølg. Jun 20                                                                                    |   |
| Vælg den ønskede kopiering for hver cyklus og/eller lønfordeling<br>'-' betyder at der ikke foretages en kopiering<br>Vælg 'Kopiér' i bunden, for at kopiere |   |
| Cyklus 0 - Mark-up                                                                                                    |   |
| Cyklus 1                                                                                                    |   |
| - Cyklus 2 -                                                                                                    |   |
| - Cyklus 3                                                                                                    |   |
| Annullér Kopiér                                                                                                    |   |

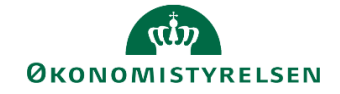

Her vil det være muligt at kopiere de enkelte cyklusser uafhængigt af hinanden, og det vil være muligt at vælge imellem kun at kopiere opsætningen for en cyklus eller kopiere både opsætning og forholdstal. Vælges der ikke noget i dropdown menuerne for de enkelte cyklusser, bliver der ikke kopieret noget.

| -                                                            | - |
|--------------------------------------------------------------|---|
| _                                                            |   |
| Kopiér kun opsætning<br>Kopiér både opsætning og forholdstal |   |

Når der er valgt hvad der skal kopieres, trykkes der på Kopiér.

Bemærk: Er der valgt at fordele på baggrund af timer, skal lønfordelingen også kopieres med.

Går differencekolonnen i nul, kan der trykkes på Gem data i Analysis-fanen.

| ut Forr                      | nler Data                                | a Genn | emse Vis                   | Udvikler                                  | Рои      | ver Pivot                         | Analysis             |
|------------------------------|------------------------------------------|--------|----------------------------|-------------------------------------------|----------|-----------------------------------|----------------------|
| Kopier<br>data<br>Funktioner | A Medlem<br>Måltal •<br>Totaler •<br>Vis |        | Gem Beregn<br>data Planlæg | ×≟ Vis<br>✓≟Ændr<br>॑ि Tilbage ▾<br>yning | Vis<br>• | Afbryd<br>opdatering<br>signpanel | Formater<br>celler * |

Der kan herefter tilpasses i forholdstallene, hvis denne metode er valgt.

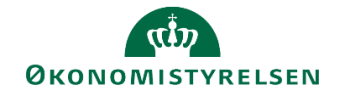

## 4 Fordeling af fællesomkostninger på regnskabsposter

I forbindelse med Release 2020.12 blev det muligt at lave omkostningsfordeling på regnskabsposter. I den forbindelse blev der udarbejdet en række nye inputskemaer og rapporter. Disse skemaer og rapporter er blevet tilføjet i skabelonen L\_00000000\_80, økonomifunktionens procesflow, under mappen **Omk. fordeling metode, input og kopiering**. Disse er ikke blevet tilføjet den enkelte institutions skabelon. Ønskes dette skal I selv tilføje dem efter behov.

Skærmbilleder i nedenstående er taget fra skabelonen L\_00000000\_80.

Med Release 2021.06 er det ikke længere nødvendigt at bogføre lønfordelingen for at få denne med i fordelingen af indirekte omkostninger, så længe lønfordelingen er lavet i SBS.

#### 4.1 Ny version - REGNSKAB

Udover at der er blevet oprettet nye inputskemaer og rapporter, er der også blevet oprettet en ny version, **REGNSKAB.** Denne version bruges kun til løn og omkostningsfordelingen på regnskabsposter. I nogle af ledetekstvinduerne til de nye inputskemaer og rapporter, vil man ikke skulle vælge version, her er REGN-SKAB blevet valgt som default.

Versionen indeholder kun regnskabsposter. Der skal derfor ikke kopieres opdaterede budgettal ind.

Der findes kun én version, hvilket betyder at gamle fordelinger overskrives, hver gang der ønskes at lave fordeling på regnskabsposter. På budgetposterne gemmes fordelingerne på de forskellige budgetversioner. Ønsker man at gemme historikken i fordelingen af regnskabsdata, skal man i stedet kopiere data ind i et lokalt gemt Excel-dokument.

### 4.2 Kopiering af opsætning - valgfri

Det er muligt at kopiere opsætning og forholdstal fra en budgetversion til REGNSKABs versionen. Dette gøres i økonomifunktionens procesflow. I delprocessen **Omk. fordeling metode, input og kopiering** vælges **Kopiering til fordeling af regnskabsposter**.

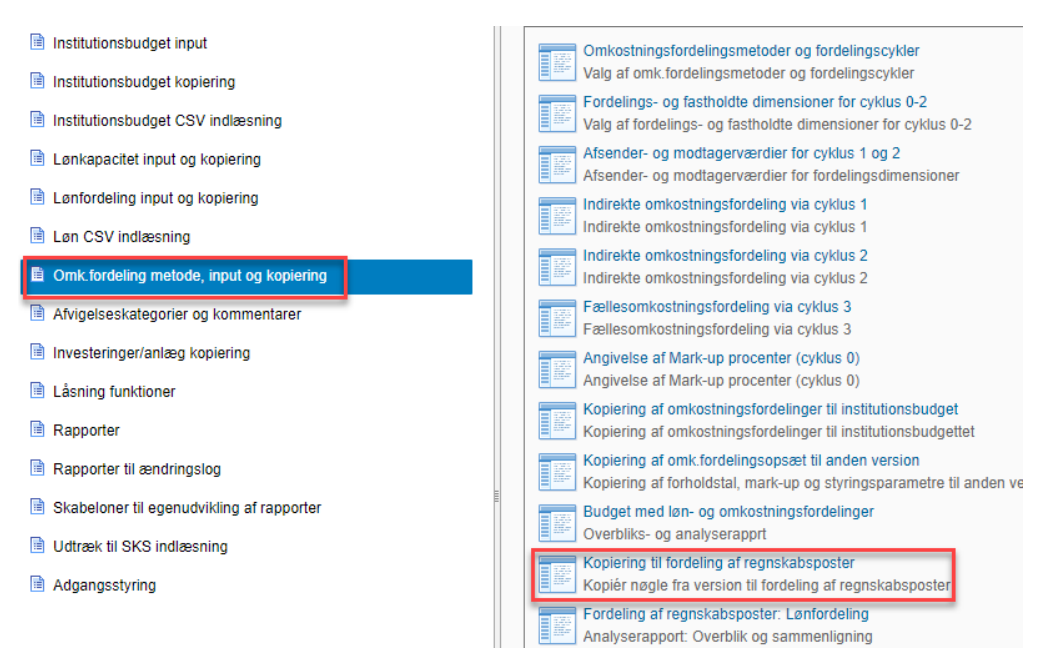

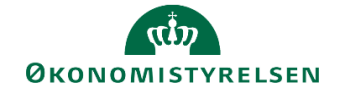

I ledeteksterne angives bogføringskreds og hvilken budgetversion der skal kopieres fra.

| 🔏 Ledetekster       |                                      |                                   | -              |          | ×  |
|---------------------|--------------------------------------|-----------------------------------|----------------|----------|----|
| 🤯 Anvend variant    | Vælg variant, eller indtast navn, og | vælg gem for at oprette ny bruger | rvariant 🗸 📄 🛅 |          |    |
| Ledetekstsammenfatr | ning                                 | Angiv værdi for ledetekster       |                |          |    |
| Search variables    | ۹                                    | * Bogføringskreds                 |                | 1        | ,] |
| * Bogføringskred    | ds: Styrelsen for Dataforsyning of # |                                   |                | 84       |    |
| * Kopier fra versi  | ion: <del>4</del>                    | * Kopier fra version              |                | <b>%</b> |    |

I fanen **Fordelingsmetoder -> Regnskab** femgår hvilken opsætning der kan kopieres til REGNSKABs versionen. I **Analysis**-fanen trykkes der på **Kopier data** og nedenstående pop-up fremkommer.

| Kopiering til Faktiske f                                         | ordeling                                                                                            | × |
|------------------------------------------------------------------|----------------------------------------------------------------------------------------------------|---|
| Væ                                                               | lg kopiering og bekræft                                                                             |   |
| Oversigt Kopiering                                               | fra Grundbudget (I) 2020 til Regnskab                                                               |   |
| Vælg den ønskede<br>'-' betyder at der ik<br>Vælg 'Kopiér' i bun | kopiering for hver cyklus og/eller lønfordeling<br>ke foretages en kopiering<br>den, for at kopiere |   |
|                                                                  | · •                                                                                                 |   |
| – Fordeling af faktisk lø                                        | ۱                                                                                                   |   |
|                                                                  | •                                                                                                   |   |
| — Cyklus 0 - Mark-up —                                           | · .                                                                                                 |   |
| Cyklus 1                                                         |                                                                                                    |   |
|                                                                  | -                                                                                                   |   |
| — Cyklus 2 ———                                                   | -                                                                                                   | • |
| Cyklus 3                                                         | -                                                                                                   | · |
| Annulér                                                          | Kopiér                                                                                              |   |

Her vil det være muligt at kopiere de enkelte cyklusser uafhængigt af hinanden, og det vil være muligt at vælge imellem kun at kopiere opsætningen for en cyklus eller kopiere både opsætning og forholdstal. Vælges der ikke noget i dropdown menuerne for de enkelte cyklusser, bliver der ikke kopieret noget.

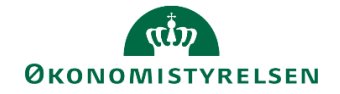

| -                                                            | • |
|--------------------------------------------------------------|---|
| -                                                            |   |
| Kopiér kun opsætning<br>Kopiér både opsætning og forholdstal |   |

Når der er valgt hvad der skal kopieres, trykkes der på Kopiér.

Bemærk: Er der valgt at fordele på baggrund af timer, skal lønfordelingen også kopieres med.

Når kopieringen er udført, og difference kolonnen går i nul, trykkes der på Gem data.

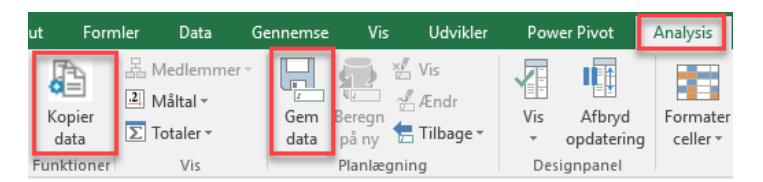

#### 4.3 Inputskema

Har man valgt at kopiere sin opsætning og forholdstal fra fordelingen af indirekte omkostningerne på budgettet, er det efterfølgende muligt, at lave tilretninger til forholdstallene efter behov. Det gør man i inputskemaet **Fællesomkostningsfordeling via cyklus 3** fra kapitel 3.1.

Vælger man derimod ikke at kopiere skal hele opsætningen og indtastning af forholdstal gentages fra kapitel 2, 3.1 og 3.2. Der vælges her version REGNSKAB i stedet for en budgetversion og man skal herudover være opmærksom på, at der <u>ikke</u> skal frigives til institutionsbudgettet.

Har man valgt metoden fordeling på baggrund af timer vil det være de budgetterede eller CSV indlæste timer fra lønfordelingen der genbruges til fordeling af fællesomkostninger på regnskabsposter. Ønsker man at bruge de faktiske timer fra ressourcemodulet, skal dette opsættes særskilt. Se bilag 1.

Har man valgt metoden fordeling på baggrund af lønkroner, vil der i fanen **F75 Nøgle = Lønnen** blive vist den bogførte løn fra SKS samt lønfordelingen hvis denne er lavet i SBS.

#### 4.4 Rapporter

Som med fordelingen af fællesomkostningerne på budgetposter, kan fordelingen af fællesomkostninger på regnskabsposterne også ses i sammenhæng med lønfordelingen og fordelingen af indirekte omkostninger på regnskabsposter i rapporten Fordeling af regnskabspost: Løn- og omkostningsfordelinger i økonomi-funktionens procesflow i delprocessen Omk. Fordeling metode, input og kopiering.

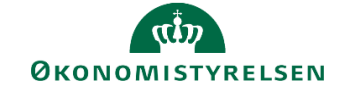

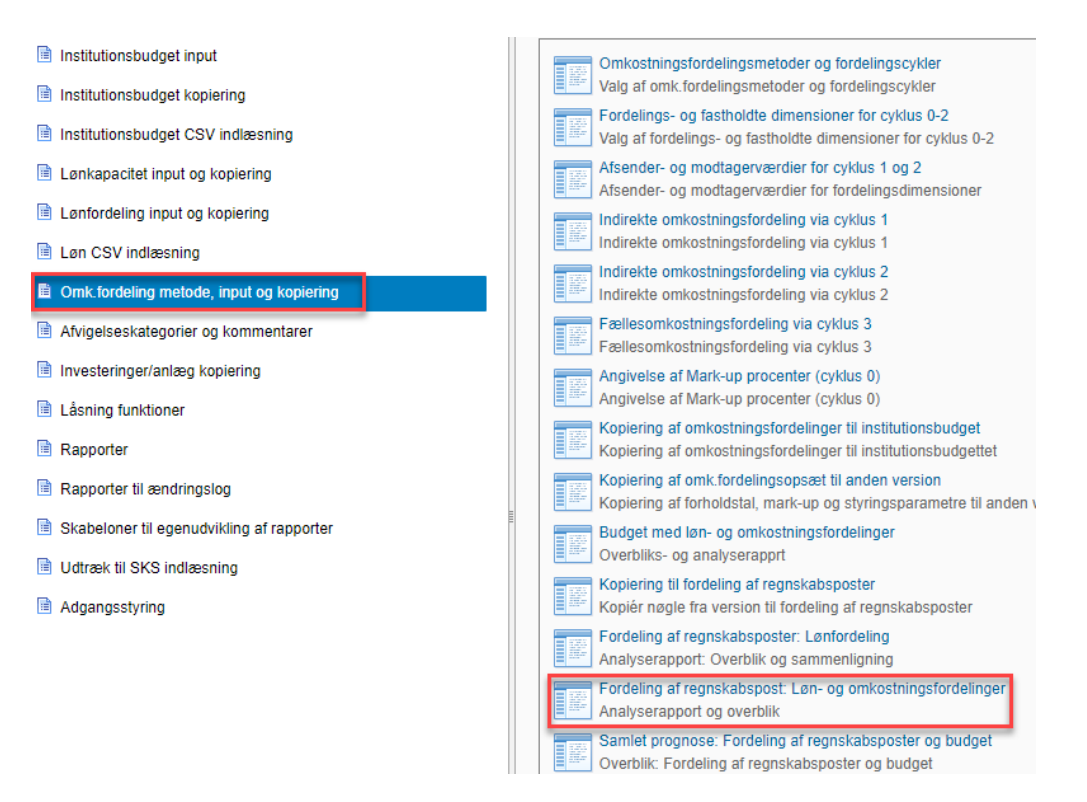

I ledetekstvinduet angives bogføringskreds, version, og der kan angives fra og med hvilken måned der skal vises fordeling af regnskabsposter. Her skal man for eksempel skrive fra og med periode 4, hvis man har valgt versionen til udgiftsopfølgning 2, UlååK2, og allerede har bogført fordelingen for de første tre måneder. Angives der ingen fra og med måned bliver alle regnskabsmåneder fordelt.

| 🟦 Ledetekster                                                                                        |                                     |   |                              | -  |            | × |  |
|----------------------------------------------------------------------------------------------------|-------------------------------------|---|------------------------------|----|------------|---|--|
| 🐺 Anvend variant Vælg variant, eller indtast navn, og vælg gem for at oprette ny brugervariant 🔍 🔛 📰 |                                     |   |                              |    |            |   |  |
| Ledetekstsammenfatning Angiv værdi for ledetekster                                                   |                                     |   |                              |    |            |   |  |
| Search variables                                                                                     | C                                   | 2 | * Bogføringskreds            | 1  |            |   |  |
| * Bogføringskred                                                                                     | ds: Styrelsen for Dataforsyning o 👎 |   |                              | 54 |            |   |  |
| * Version:                                                                                           | <b>#</b>                            |   | * Version                    | 1  |            |   |  |
| Fordelingsmåne                                                                                       | d (Fra og med): #                   |   | Fordelingsmåned (Fra og med) | 10 |            |   |  |
| Aut. Fast Dim 1 (                                                                                    | input): 📮                           |   | Aut. Fast Dim 1 (input) = 🔪  | 16 | <b>4</b> × |   |  |
| Aut. Fast Dim 2 (                                                                                    | input): 📮                           |   | Aut. Fast Dim 2 (input) = 👻  | 10 | <b>4</b> × |   |  |
|                                                                                                    |                                     |   |                              |    |            |   |  |

Rapporten består af 5 faner.

Første fane **Samlet fordeling af regnskab** er bygget op på samme måde som rapporten til fordelingen af budgettet, hvor man kan se regnskabet før fordeling, hvad der er fordelt i de enkelte fordelinger og hvordan regnskabet ser ud efter fordeling.

| Regnskab før fordelinger | Lønfordeling       | Mark-up tillæg | Indir.omk.fordelinger | Indir.omk.fordelinger | Fællesomk.fordelinger | Total |
|--------------------------|--------------------|----------------|-----------------------|-----------------------|-----------------------|-------|
|                          | m. regnskabsposter | fra cyklus 0   | fra cyklus 1          | fra cyklus 2          | fra cyklus 3          |       |

De næste 4 faner viser de enkelte fordelinger hver for sig. Disse vil være en kopi af fordelingsfanerne fra de enkelte inputskemaer til de respektive fordelinger.

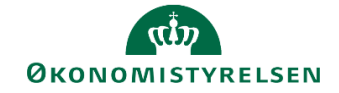

Hvis man har frigivet sin fordeling af budgetterede fællesomkostninger til institutionsbudgettet og gerne vil se sin fordeling af regnskabsposter sammen med fordelingen af budgetposterne, inden der laves en bogføringskladde, kan dette ses i rapporten **Samlet prognose: Fordeling af regnskabsposter og budget** i økonomifunktionens procesflow i delprocessen **Omk. Fordeling metode, input og kopiering**.

| Institutionsbudget input                  | Omkostningsfordelingsmetoder og fordelingscykler                                                                               |
|-------------------------------------------|----------------------------------------------------------------------------------------------------|
| Institutionsbudget kopiering              | Valg af omk.fordelingsmetoder og fordelingscykler                                                                              |
| Institutionsbudget CSV indlæsning         | Fordelings- og fastholdte dimensioner for cyklus 0-2<br>Valg af fordelings- og fastholdte dimensioner for cyklus 0-2           |
| Lønkapacitet input og kopiering           | Afsender- og modtagerværdier for cyklus 1 og 2<br>Afsender- og modtagerværdier for fordelingsdimensioner                       |
| Lønfordeling input og kopiering           | Indirekte omkostningsfordeling via cyklus 1                                                                                    |
| Løn CSV indlæsning                        | Indirekte omkostningsfordeling via cyklus 1                                                                                    |
| Omk.fordeling metode, input og kopiering  | Indirekte omkostningsfordeling via cyklus 2<br>Indirekte omkostningsfordeling via cyklus 2                                     |
| Afvigelseskategorier og kommentarer       | Fællesomkostningsfordeling via cyklus 3                                                                                        |
| Investeringer/anlæg kopiering             | Angivelse af Mark-up procenter (cyklus 0)                                                                                      |
| Låsning funktioner                        | Angivelse af Mark-up procenter (cyklus 0)                                                                                      |
| Rapporter                                 | Kopiering af omkostningsfordelinger til institutionsbudget<br>Kopiering af omkostningsfordelinger til institutionsbudgettet    |
| 🗎 Rapporter til ændringslog               | Kopiering af omk fordelingsopsæt til anden version<br>Kopiering af forholdstal, mark-up og styringsparametre til anden version |
| Skabeloner til egenudvikling af rapporter | Budget med løn- og omkostningsfordelinger                                                                                      |
| Udtræk til SKS indlæsning                 | Overbliks- og analyserapprt                                                                                                    |
| Adgangsstyring                            | Kopiering til fordeling af regnskabsposter<br>Kopiér nøgle fra version til fordeling af regnskabsposter                        |
|                                           | Fordeling af regnskabsposter: Lønfordeling<br>Analyserapport: Overblik og sammenligning                                        |
|                                           | Fordeling af regnskabspost: Løn- og omkostningsfordelinger<br>Analyserapport og overblik                                       |
|                                           | Samlet prognose: Fordeling af regnskabsposter og budget<br>Overblik: Fordeling af regnskabsposter og budget                    |

I ledetekstvinduet skal der angives bogføringskreds, version og der kan angives fra og med hvilken måned der skal vises fordeling af regnskabsposter. Her skal man for eksempel skrive fra og med periode 4, hvis man har valgt versionen til udgiftsopfølgning 2, UlååK2, og allerede har bogført fordelingen for de første tre måneder. Angives der ingen fra og med måned bliver alle regnskabsmåneder fordelt.

| 🔏 Ledetekster       |                                   |              |                                               | _ |   | × |
|---------------------|-----------------------------------|--------------|-----------------------------------------------|---|---|---|
| 🤯 Anvend variant    | Vælg variant, eller indtast navn, | og va        | elg gem for at oprette ny brugervariant v 📳 🗐 |   |   |   |
| Ledetekstsammenfatr | ning                              |              | Angiv værdi for ledetekster                   |   |   |   |
| Search variables    |                                   | ۹            | * Boaførinaskreds                             |   | 1 |   |
| * Bogføringskred    | ds:                               | <del>q</del> |                                               |   |   | - |
| * Version:          |                                   | <b>4</b>     | * Version                                     |   | 1 |   |
| Fordelingsmåne      | d (Fra og med):                   | ф            | Fordelingsmåned (Fra og med)                  |   | 1 | • |

Rapporten åbner med året lukket sammen, men kan åbnes så alle månederne kan ses.

I Analysis-fanen er det muligt at udvide rapporten med fordelingscyklus og datatype, hvis det ønskes.

| dsæt               | Sidelayout                        | Formler     | Data                    | Gennemse    | Vis     | Udvil      | der l                                   | Power Pivot      | Anal     | ysis       |
|--------------------|-----------------------------------|-------------|-------------------------|-------------|---------|------------|-----------------------------------------|------------------|----------|------------|
|                    |                                   | 品 N<br>21 N | ledlemmer →<br>Iåltal → | Q           |         | 0‡A<br>9↓Z | -++++++++++++++++++++++++++++++++++++++ |                  |          | I          |
| Opsplit<br>datatyp | på Opsplit på<br>De fordelingscyk | lus DT      | otaler -                | Ledetekster | Filtrer | Sortér<br> | Hierarki<br>,                           | Beregninger<br>, | Vis<br>* | Af<br>opdi |
| De                 | taljeret analyse                  |             | Vis                     |             | [       | Dataanal   | yse                                     |                  | De       | signpa     |

Vælges der at opsplitte på fordelingscyklus, vil man kunne se i hvilke cyklus der er fordelt regnskabsposter.

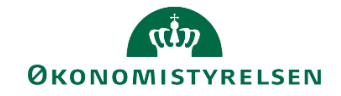

### 4.5 Bogføringskladde

Når omkostningsfordelingen på regnskabsposterne er udført, er det muligt at udlæse en bogføringskladde kun på omkostningsfordelingen der kan kopieres ind i Navision og dermed få de fordelte fællesomkostninger bogført.

Dette gøres i økonomifunktionens procesflow. I delprocessen **Omk. fordeling metode, input og kopiering** vælges **Fordeling af regnskabsposter: Bogføringskladde til Navision**.

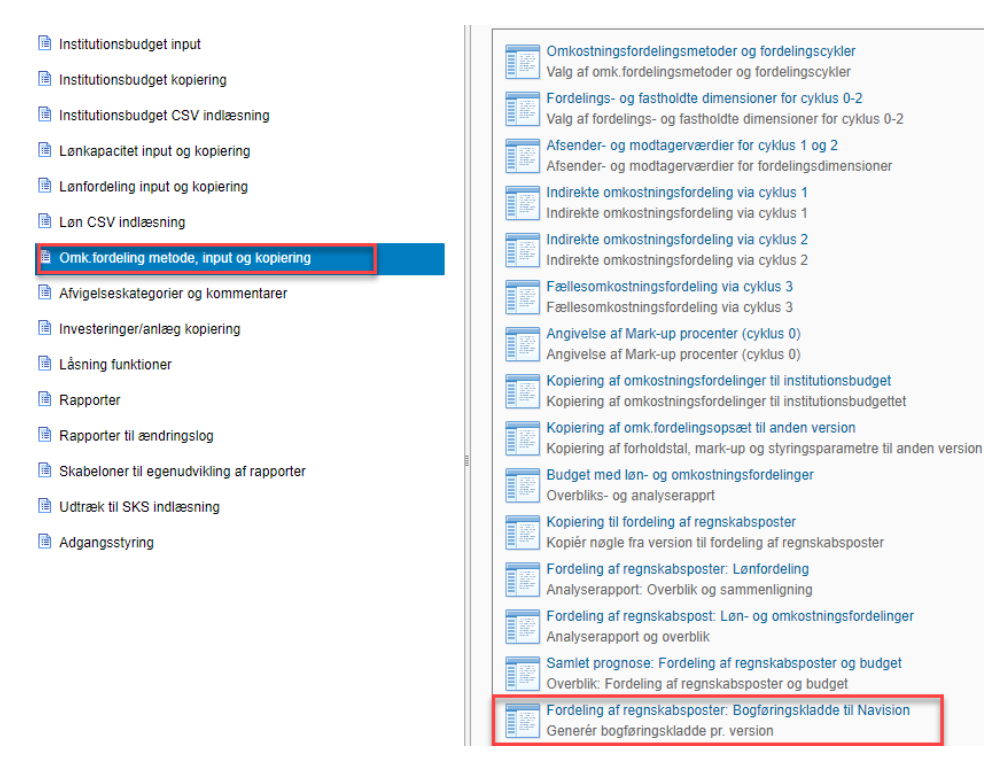

I ledetekstvinduet skal der angives bogføringskreds, version og fordeling. Ved fordeling vælges der **Om-kostningsfordeling**. Der er også mulighed for at angive fra og med hvilken måned en faktiske fordeling skal bogføres. Her skal man for eksempel skrive fra og med periode 4, hvis man har valgt versionen til udgiftsopfølgning 2, UlååK2, og allerede har bogført fordelingen for de første tre måneder. Angives der ingen måned, vil alle regnskabsmåneder blive fordelt.

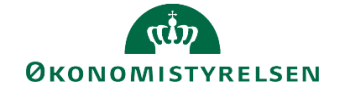

| 🐕 Ledetekster         |                                                       |         | ×  |
|-----------------------|-------------------------------------------------------|---------|----|
| 🥫 😤 Vælg medlem — 🗆 🗙 | vn, og vælg gem for at oprette ny brugervariant 🔹 🔛 🥅 |         |    |
| Le 🔎 Tekst 👻          | Angiv værdi for ledetekster                           |         |    |
| Se Vis -              | * Bogføringskreds                                     | 10      |    |
| Medlem(Tekst)         | 부 * Version                                           | *       |    |
|                       | Veelg fordeling                                       | 10      |    |
|                       | P         Fordelingsmåned (Fra og med)                | 10      |    |
|                       |                                                       |         |    |
|                       |                                                       |         |    |
| OK Afbryd             |                                                       |         |    |
|                       |                                                       |         |    |
|                       |                                                       |         |    |
| Vis Y Ryd alle        |                                                       | OK Afbŋ | yd |

I arket der åbnes kan man tjekke posterne til sin bogføringskladde inden denne dannes. Bogføringskladden dannes ved, i **Analysis**-fanen at trykke på enten **Generér bogføringskladde** eller **Generér bogføringskladde** (**Sag**). Den sidste mulighed bruges kun i institutioner der bruger sags modulet i Navision.

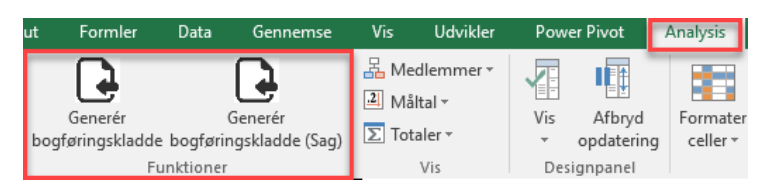

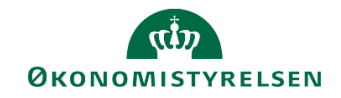

## Bilag 1 - Faktiske timer

Ønskes regnskabsposterne fordelt på baggrund af faktiske timer indlæst i Navision ressourcemodul, skal dette opsættes af SBS systemforvaltningen.

Herudover skal ressourcerne fra Navision mappes med budgetressourcerne i SBS. Dette gøres af lønspecialisten i **Lønadministrator** miljøet:

|                                                 | Opret forbindelse til miljø        | ×                         |
|-------------------------------------------------|------------------------------------|---------------------------|
| Vælg det miljø, du vil oprette forbindelse til: |                                    |                           |
| ld ≜                                            | Beskrivelse                        | Туре                      |
| FSBUD_ADMIN_LOKAL                               | Lokal administrator                | Integre                   |
| FSBUD_ADMIN_LON                                 | Løn administrator                  | Integre                   |
| FSBUD_SYSTEM                                    | Statens Budget System (SBS)        | Integre                   |
| Administrer alle miljøer                        | C                                  | pret forbindelse Annuller |
| Miljø: FS                                       | SBUD_ADMIN_LON Analyse for Microso | ftOffice∡ Links∡ Hjaelp O |

Her vælges Administration og Dimensioner

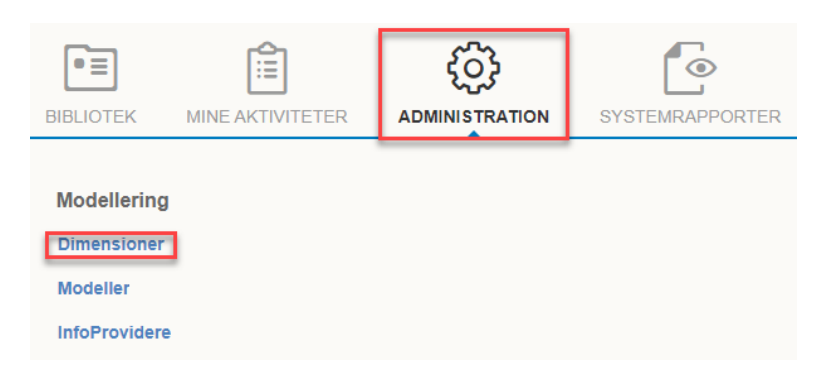

Under dimensioner vælges tabellen MRESNA

 Dimensioner

 Rediger medlemmer
 Rediger hierarkier
 Vis struktur
 Behandl

 Id
 Beskrivelse
 InfoProvider

 ØINFOPROV
 InfoProvider
 MANSIDNRA
 Ansættelses ID

 MBOGKRDV
 Bogføringskreds
 MBUDKATA
 Løn budget kategori

 MRESNRA
 NS bud.ress - Attrib
 NS bud.ress - Attrib

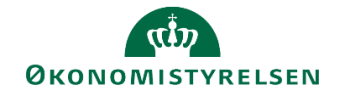

I tabellen mappes den enkelte ressource fra Navision med budgetressourcen/ansættelses ID'et fra SBS. Ansættelses ID'et findes i rapporten **Stamdata Løn** i økonomifunktionens procesflow.

ISBN nummer 87-7956-685-5